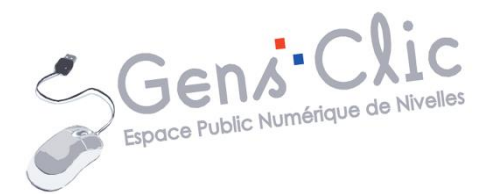

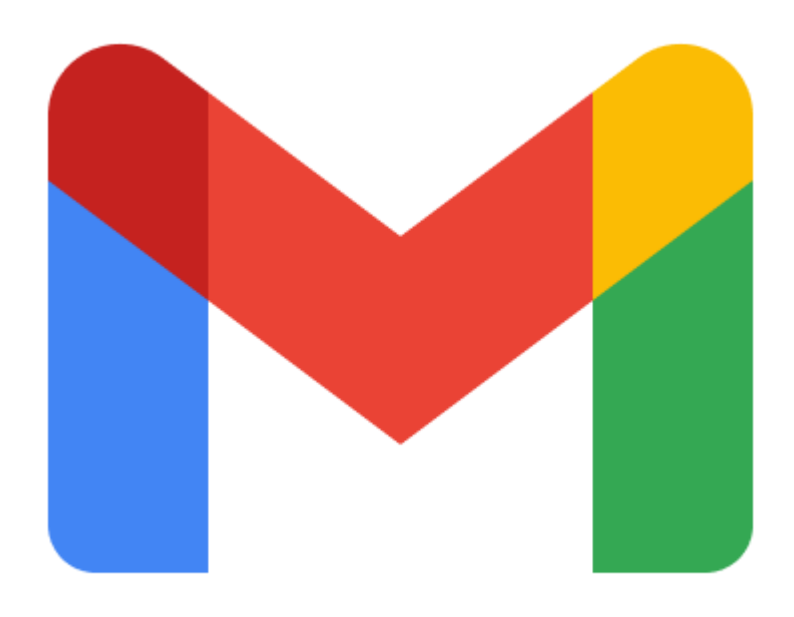

MODULE 9

# COURRIER ELECTRONIQUE. GMAIL : PERSONNALISER GMAIL ET SON USAGE

EPN Gens Clic | Module 9. Gmail. Intermédiaire Géraldine Masse CC0

# Personnaliser Gmail

#### Modifier votre photo de profil :

Modifier votre photo de profil : cliquez sur le rond placé dans le coin supérieur droit puis sur l'appareil photo.

| ? | <b>(</b> ) | * * *<br>* * *<br>* * * | G               |
|---|------------|-------------------------|-----------------|
|   |            |                         | G               |
|   |            | Gen                     | sclic epn       |
|   |            |                         | @gmail.com      |
|   | Gér        | er votre                | e compte Google |

Vous avez plusieurs possibilités pour modifier votre photo de profil :

Glissez la photo dans cette fenêtre.

Cliquez sur le bouton Sélectionner une photo sur votre ordinateur : cela ouvrira un explorateur de fichiers.

1

Cliquez sur Importer : cela ouvrira un explorateur de fichiers.

Cliquez sur Vos photos : si vous avez des photos, vous pouvez en sélectionner une.

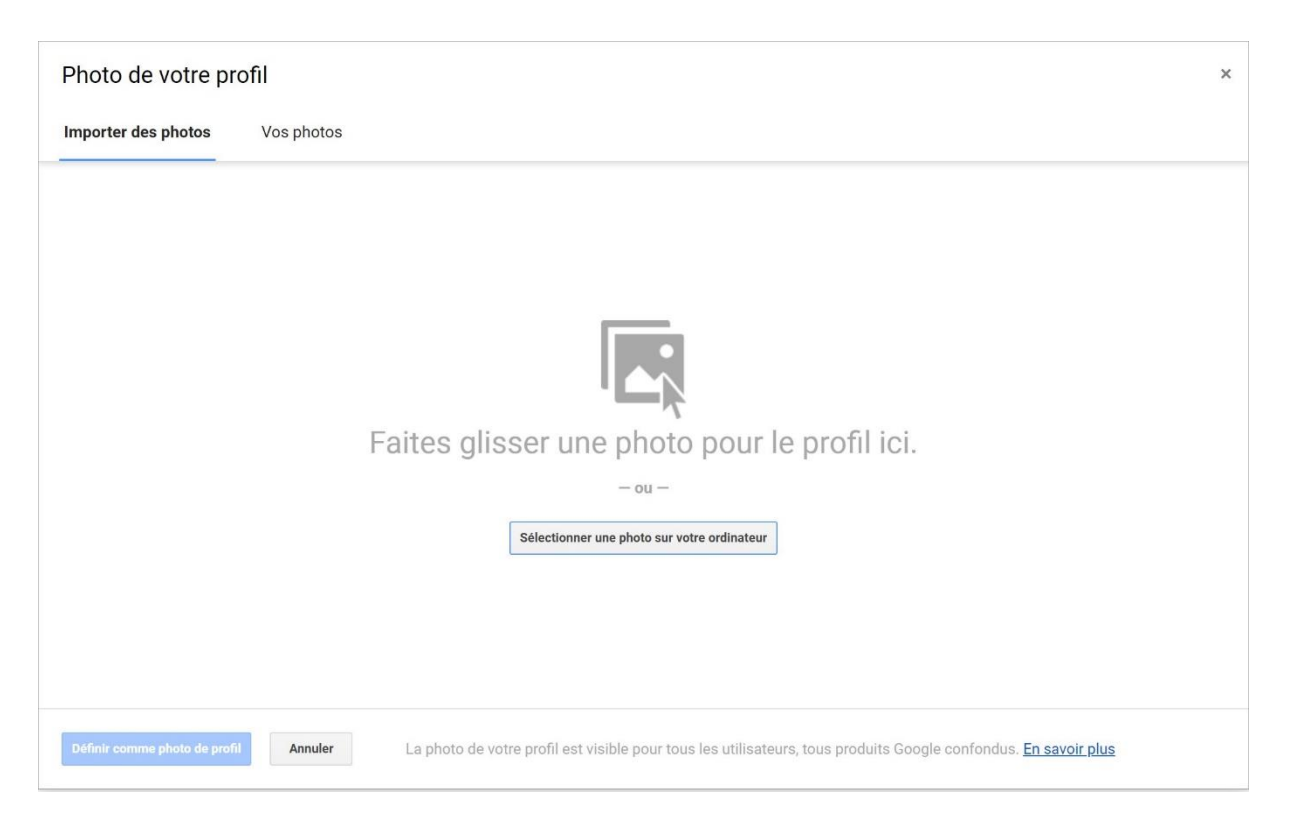

Cliquez sur le bouton Définir comme photo de profil pour valider.

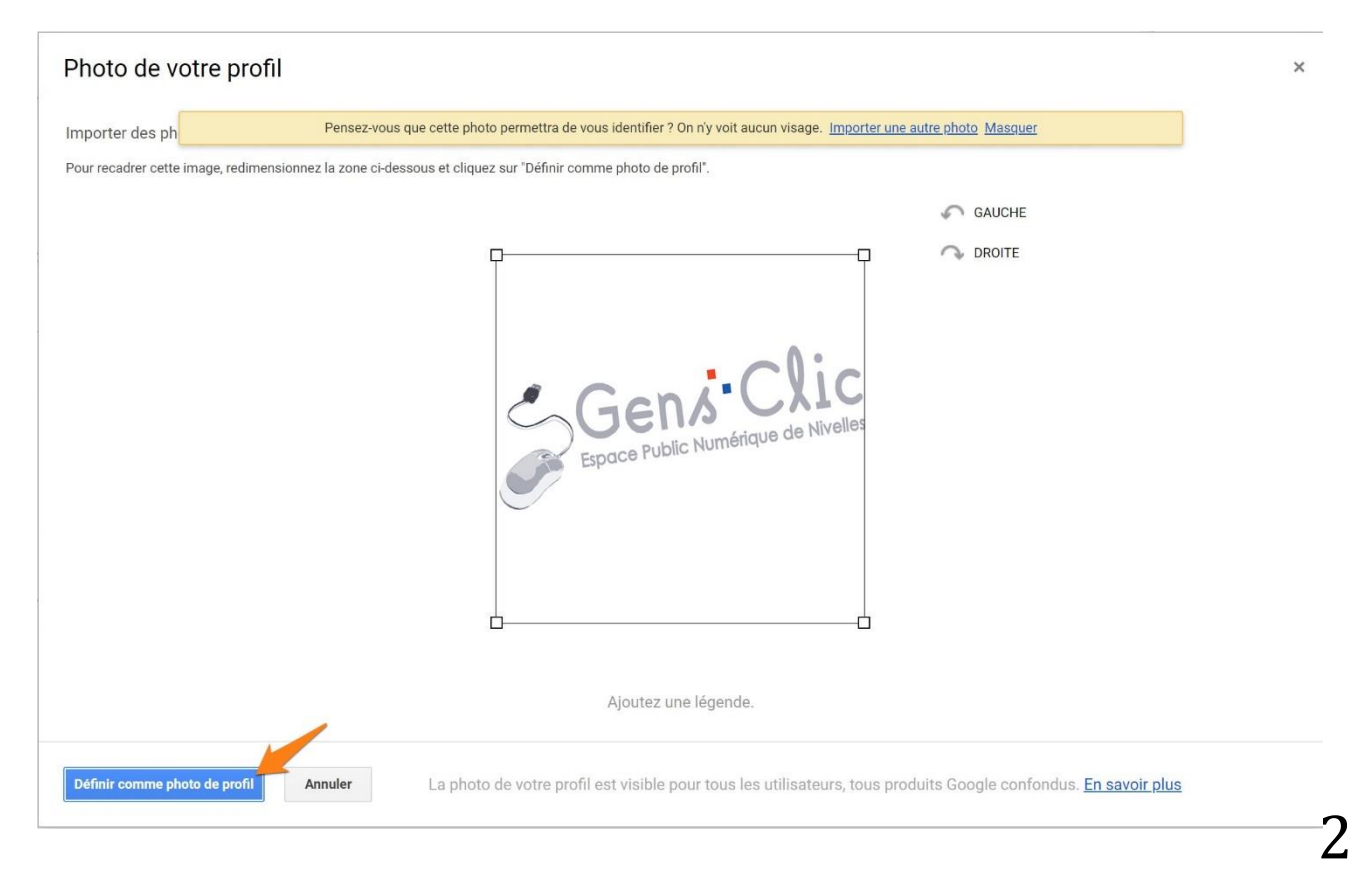

## Changer de thème :

Cliquez sur les paramètres :

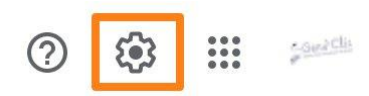

Dans la configuration rapide, dans la catégorie Thème cliquez sur le lien **Tout** afficher.

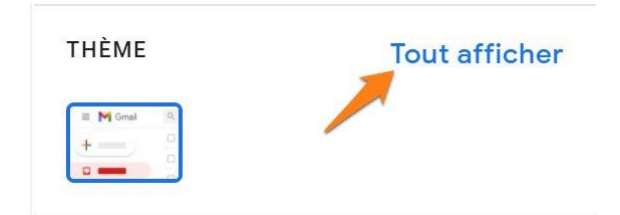

Faites défiler les différentes propositions :

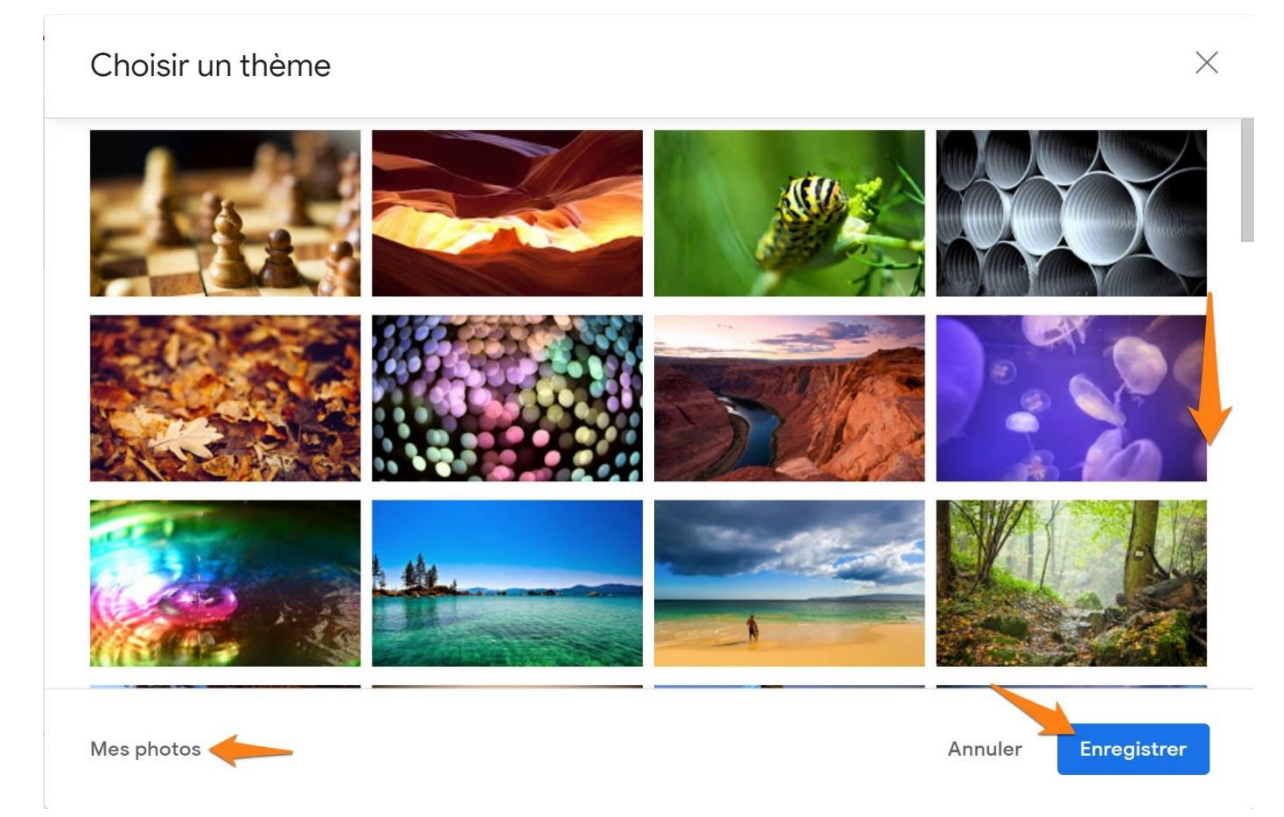

#### Pour voir plus de photos, cliquez sur **Autres images**.

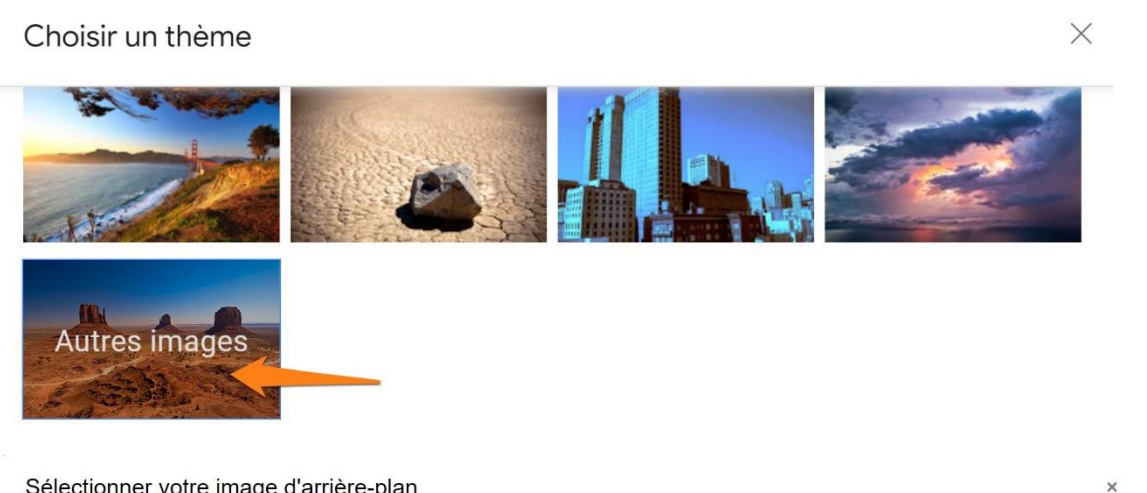

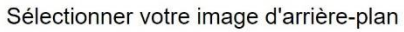

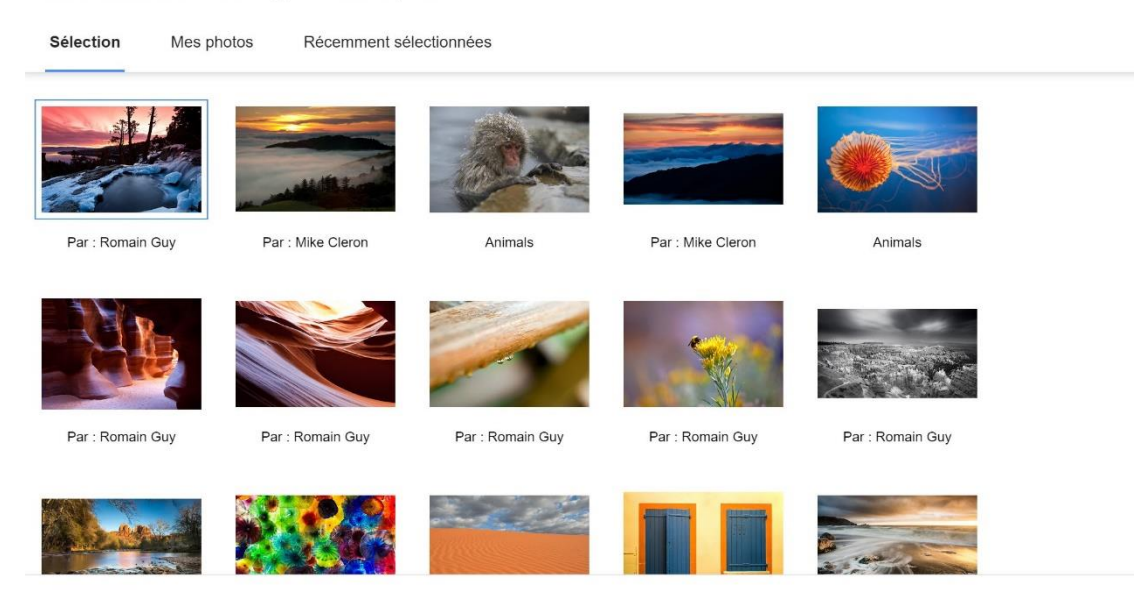

Annuler

? En savoir plus

Si vous souhaitez utiliser une photo personnelle, celle-ci doit être dans Google Photos, vous la trouverez en cliquant sur **Mes photos**. Une fois l'image sélectionnée, cliquez sur le bouton **Sélectionner**. Notez que vous pouvez également choisir une couleur.

| ≡   | M Gmail                   | Q Rechercher dans les messa  | ies 🔹 🖉                                                                                                    |            |   |
|-----|---------------------------|------------------------------|----------------------------------------------------------------------------------------------------|------------|---|
| Ŧ   | Nouveau message           | □• C :                       | 1−4 sur 4                                                                                                    | > Fr *     | 3 |
|     | Boîte de réception        | Principale                   | 🔐 Réseaux sociaux 🗣 Promotions                                                                                           |            |   |
| *   | Messages suivis           | 🗌 🕁 Google                   | Renforcez la sécurité de votre compte Google - Ajoutez des moyens nous permettant de nous assurer qu'il s'agit bien de v | 19 janv.   |   |
| 0   | En attente                | 🔲 📓 EPN Nivelles Gens C.     | Exemple - Exemple – Géraldine MASSE Gens Clic- Bibliothèque 067/34.14.16 gensclic@gmail.com                              | 15 janv.   |   |
| >   | Messages envoyés          | 🔲 🌟 EPN Nivelles Gens C.     | Exemple - Exemple Géraldine MASSE Gens Clic- Bibliothèque 067/34.14.16 gensclic@gmail.com                                | 15 janv.   | 8 |
|     | Brouillons 3<br>Exercices | 🔲 🚖 L'équipe Google Com.     | Gensclic, finissez de configurer votre nouveau compte Google - Bonjour Gensclic, Bienvenue sur Google. Votre nouveau c   | 14 janv.   |   |
|     | Fichiers texte 1          |                              |                                                                                                    |            | + |
| ~   | Plus                      |                              |                                                                                                    |            |   |
| Mee | t                         |                              |                                                                                                    |            |   |
| -   | Nouvelle réunion          |                              |                                                                                                    |            |   |
|     | Rejoindre une réunion     |                              |                                                                                                    |            |   |
| Han | gouts                     |                              |                                                                                                    |            |   |
|     | Gensclic - +              | 0.0= (0.0) willing and 15.0= | Our Man de Martine de Martine Districte Districte de conserve de la conserve de la conserve de la conserve de s          | 10 minutes |   |

## Personnaliser votre boîte de réception :

Pour personnaliser l'interface de votre boîte de réception, allez dans les paramètres (configuration rapide) :

**Densité :** choisissez la quantité d'informations à afficher dans votre boîte de réception.

| DEN | SITÉ       |  |
|-----|------------|--|
| 0   | Par défaut |  |
| 0   | Normal     |  |
| 0   | Compact    |  |

Le type de boîte de réception : choisissez dans quel ordre souhaitez-vous voir vos messages, comment doivent-ils être classés.

TYPE DE BOÎTE DE RÉCEPTION

| 0 | Par défaut<br>Personnaliser                              |                  |
|---|----------------------------------------------------------|------------------|
| 0 | Importants d'abord                                       | <b>Σ</b>         |
| 0 | Non lus d'abord                                          |                  |
| 0 | Suivis d'abord                                           | <mark>- ☆</mark> |
| 0 | Prioritaire<br>Personnaliser                             |                  |
| 0 | Plusieurs boîtes de<br>réception<br><b>Personnaliser</b> |                  |

Certaines propositions sont personnalisables. Pour cela, cliquez sur le lien correspondant **Personnaliser**. Exemple : personnalisons le **mode prioritaire**. Vous devez paramétrer certains points.

| Général Libellés Boîte de réception                        | Comptes et importation Fil                                                                                                    | ltres et adresses bloquée                             | s Transfert et POP/IMAP                                    | Modules complémentaires Discu                                                     | ussions et visioconférences            |
|------------------------------------------------------------|----------------------------------------------------------------------------------------------------|-------------------------------------------------------|------------------------------------------------------------|-----------------------------------------------------------------------------------|----------------------------------------|
| Paramètres avancés Hors connexion                          | Thèmes                                                                                                    |                                                       |                                                            |                                                                                   |                                        |
| Type de boîte de réception :                               | Prioritaire                                                                                                    | ~                                                     |                                                            |                                                                                   |                                        |
| Sections de la boîte de réception :                        | 1. Importants et non lus                                                                                                    | Options                                               | *                                                          |                                                                                   |                                        |
|                                                            | 2. Messages suivis                                                                                                    | Options                                               | •                                                          |                                                                                   |                                        |
|                                                            | 3. Vide                                                                                                    | Ajouter une section                                   | ı •                                                        |                                                                                   |                                        |
|                                                            | 4. Autres messages                                                                                                    | Options                                               |                                                            |                                                                                   |                                        |
| Nombre de messages non lus dans la<br>boîte de réception : | s la 💿 Éléments non lus dans la première section<br>🔿 Éléments non lus dans la boïte de réception<br>🔿 Éléments non lus dans la première section et la boïte de réception, par exemple (2 : 3). |                                                       |                                                            |                                                                                   |                                        |
| Volet de lecture :                                         | Activer le volet de lecture -<br>bénéficiant de davantage de                                                                                                    | permet de lire les messag<br>e contexte.              | es à côté de la liste des coi                              | iversations. Vous pouvez ainsi lire et ré                                         | édiger vos messages plus rapidement en |
|                                                            | Emplacement du volet de lectu                                                                                                    | ire                                                   |                                                            |                                                                                   |                                        |
|                                                            | Aucune séparation                                                                                                    |                                                       |                                                            |                                                                                   |                                        |
|                                                            | À droite de la boîte de réce<br>Sous la boîte de réception                                                                                                    | ption                                                 |                                                            |                                                                                   |                                        |
| Marqueurs d'importance :                                   | Afficher les marqueurs - Af     Ar     Aucun marqueur                                                                                                    | fiche un marqueur ( 🕒 ) po                            | ur les messages signalés c                                 | omme importants.                                                                  |                                        |
|                                                            | Pour déterminer ce qui est imp<br>vos actions précédentes sur de<br>En savoir plus                                                                                                    | ortant pour vous, Gmail ar<br>es messages du même typ | alyse vos messages entrar<br>e, ou bien le fait que vous s | its en fonction de nombreux critères, p<br>oyez ou non le destinataire principal. | ar exemple                             |
|                                                            | <ul> <li>Identifier les messages con</li> <li>Ne pas identifier les messa</li> </ul>                                                                                                    | sidérés comme important<br>des importants d'après me  | s pour moi d'après mes act<br>s actions précédentes.       | ions précédentes.                                                                 |                                        |

Le volet de lecture : choisissez la position du volet de lecture.

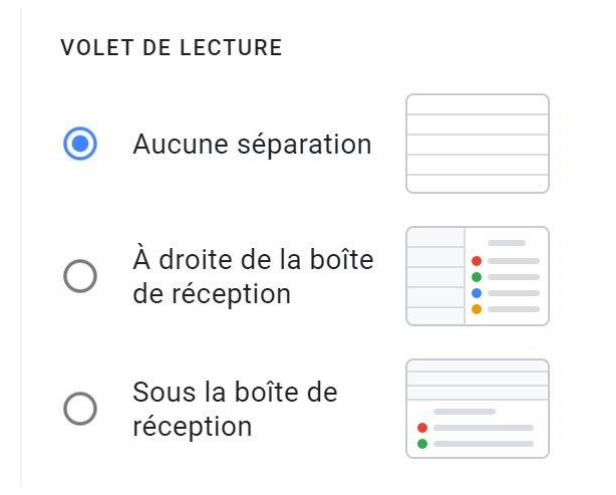

**Mode conversation :** activez ou non le mode conversation : ce mode regroupe les réponses d'un message en une seule conversation. Le message le plus récent s'affiche en bas.

6

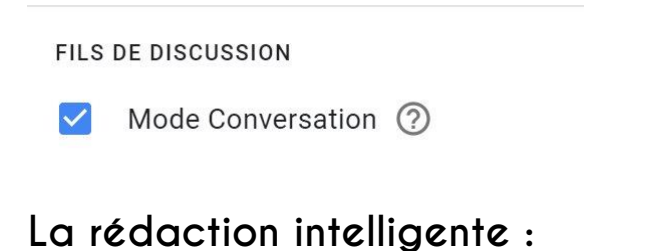

Allez sur les Paramètres/ Afficher tous les paramètres/ Général :

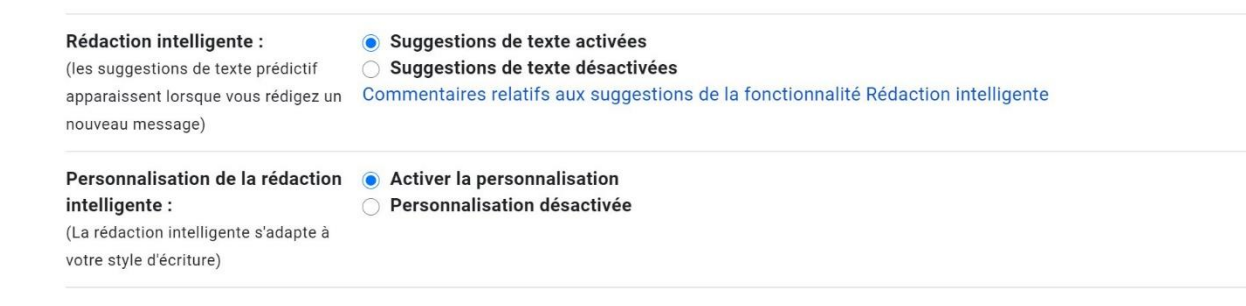

La rédaction intelligente vous suggère des réponses, vous permet de terminer vos phrases, de rédiger plus rapidement.

Les suggestions personnalisées s'adaptent à la manière dont vous rédigez habituellement vos messages, vous gardez ainsi votre style d'écriture.

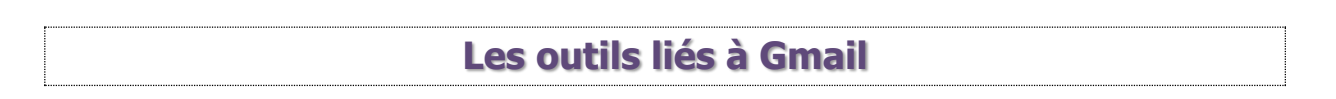

Dans la colonne de droite et dans la colonne de gauche, vous pouvez ouvrir d'autres outils Google, directement liés à vos mails si vous le souhaitez : pour cela rendez-vous

dans les **Paramètres/ Afficher tous les paramètres/ Général** : les infos utiles à l'un ou l'autre outils seront utilisées.

| Fonctionnalités intelligentes et<br>personnalisation :<br>En savoir plus                                  | Z Activez les fonctionnalités intelligentes et la personnalisation - Gmail, Chat et Meet peuvent exploiter le contenu de mes e-mails, de mes discussions et de mes vidéos pour personnaliser mon expérience et m'offrir des fonctionnalités intelligentes. Si je ne coche pas la case ci-<br>dessous, ces fonctionnalités ne seront pas activées.                 |
|----------------------------------------------------------------------------------------------------|----------------------------------------------------------------------------------------------------|
| Fonctionnalités intelligentes et<br>personnalisation dans d'autres<br>produits Google :<br>En savoir plus | Activer les fonctionnalités intelligentes et la personnalisation dans les autres produits Google - Google peut exploiter le contenu de mes<br>e-mails, de mes discussions et de mes vidéos pour personnaliser mon expérience et m'offrir des fonctionnalités intelligentes. Si je ne coche<br>pas la case ci-dessous, ces fonctionnalités ne seront pas activées. |

# 1) Agenda :

Les différents évènements seront repris dans votre agenda.

| agenda<br>Jeu., 21 janv |              | Ø           | ×   |
|-------------------------|--------------|-------------|-----|
| Aujourd'hui <           | >            |             | :   |
| Lever du soleil         | : 08:32, Coi | ucher du so | lei |
| GMT+01                  |              |             |     |
| 08:00                   |              |             |     |
| 09:00                   |              |             |     |
| 10:00                   |              |             |     |
| 11:00                   |              |             |     |
| 12:00                   |              |             |     |
| 13:00                   |              |             |     |
| 14:00                   |              |             |     |
| 15:00                   |              |             |     |
| 16:00                   |              |             |     |
| 17:00                   |              |             |     |
| 18:00                   |              |             |     |
| 19:00                   |              |             |     |

Voir le module sur Google Agenda.

## 2) Keep :

Cet outil permet de prendre des notes, comme l'outil est accessible sur le côté de votre boîte de réception, il est très simple de prendre des notes en parallèle d'un email.

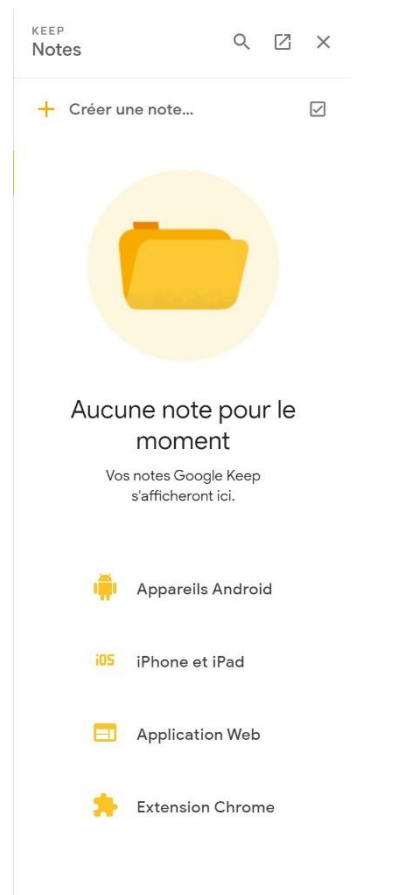

Voir le module Google Keep.

### 3) Tasks :

Cet outil permet de créer des tâches ou des listes de tâches. Il est très pratique d'avoir cet outil à portée de main lorsque l'on lit ses messages.

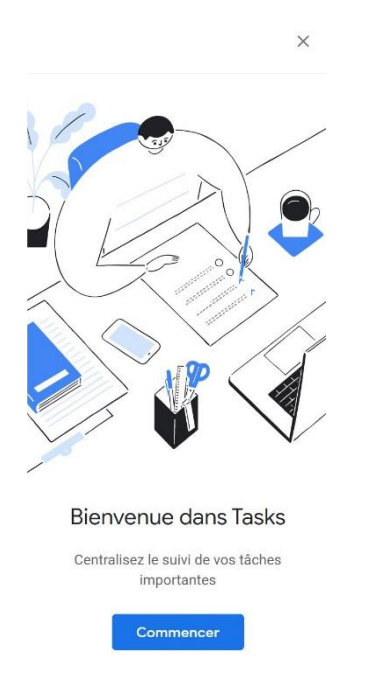

.

# 4) Contacts :

Cet outil permet la gestion de vos contacts.

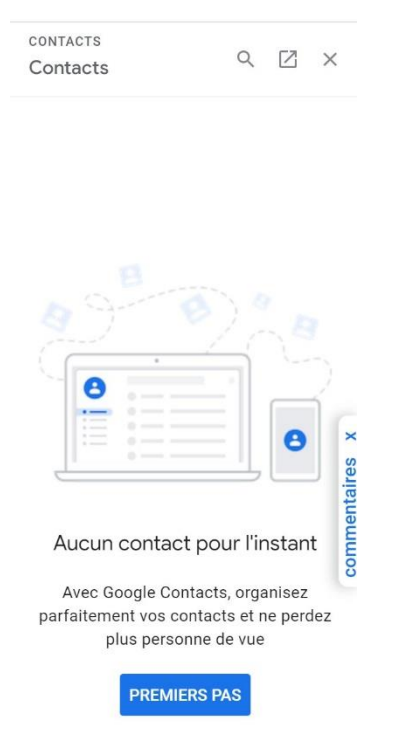

Voir le module Contacts.

### 5) Meet :

Il s'agit d'un service de visioconférence. Jusqu'à 100 personnes, avec sous-titres instantanés et partage d'écran.

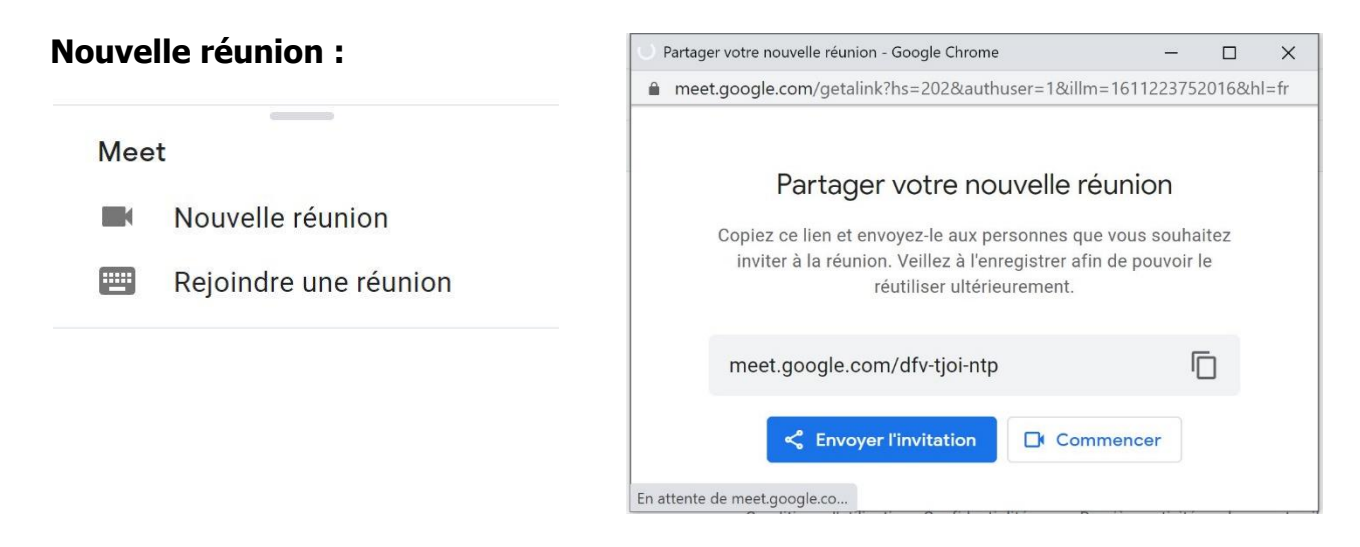

#### **Rejoindre une réunion :**

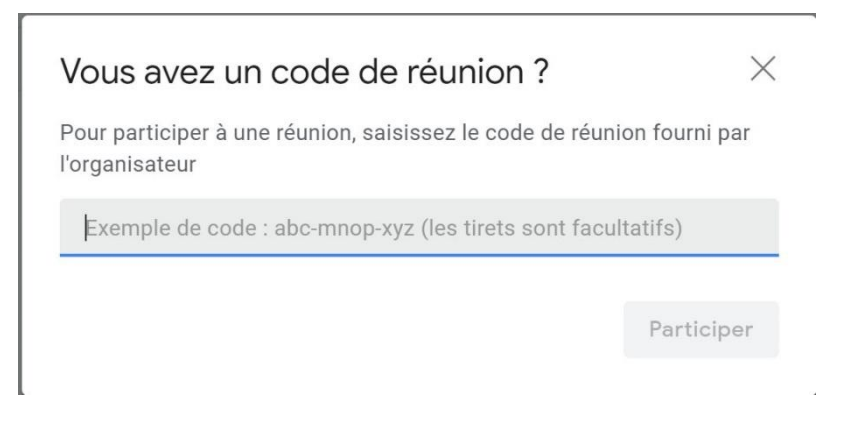

# 6) Hangouts :

Service de messagerie instantanée et de visioconférence.

+

#### Hangouts

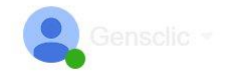

#### Définir des réponses standardisées

Vous pouvez définir des modèles de messages. Rendez-vous dans les **paramètres/ Afficher tous les paramètres/ Paramètres avancés/Modèles.** Activez les modèles. Enregistrez vos modifications (en bas de la page).

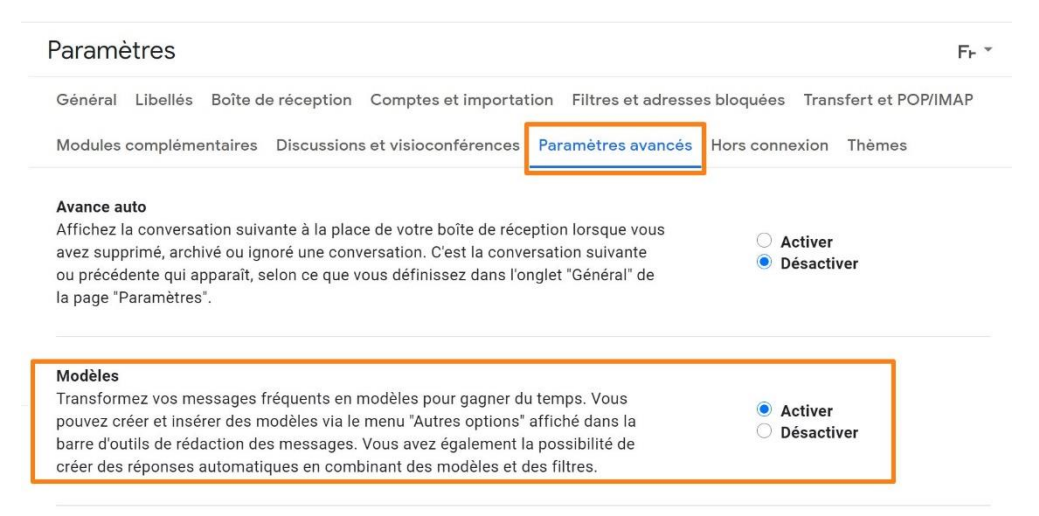

Désormais vous pourrez accéder à cette option en cliquant sur les **3 points** (à côté de la corbeille).

### Créer un modèle :

Créez un nouveau message.

Indiquez un Objet, un message. Supprimez votre signature automatique. Cliquez sur les trois points à côté de la corbeille : **Modèles/ Enregistrer en tant que modèle/ Enregistrer nouveau modèle.** 

| Brouillon enregistré                                                                                         | - 2 | × |
|----------------------------------------------------------------------------------------------------|-----|---|
| Destinataires                                                                                                |     |   |
| Supports de cours site EPN                                                                                   |     |   |
| Bonjour,<br>Voici les supports de cours : https://www.epn-nivelles.org/supports-de-cours.html<br>Bien à vous |     |   |
|                                                                                                    |     |   |
|                                                                                                    |     |   |
|                                                                                                    |     |   |
|                                                                                                    |     |   |
| ▶                                                                                                    |     | • |
| Envoyer 🔻 🛕 🗓 🖘 😳 🛆 🗷 😰 🖋                                                                                    | :   | Î |

| Supports de c   | ple Géraldine MASSE Ger<br>cours site EPN             | ıs Clic- Bibliothèque 067/34.14<br>-           | 15 janv.<br>- ↗ × €     | 1 29-                                    |
|-----------------|-------------------------------------------------------|------------------------------------------------|-------------------------|------------------------------------------|
| Destinataires   |                                                       |                                                |                         |                                          |
| Supports de c   | ours site EPN                                         |                                                |                         |                                          |
| Bonjour,        |                                                       |                                                | +                       |                                          |
| Voici les suppo | rts de cours : https://www.epn-                       | nivelles.org/supports-de-cours.html            |                         |                                          |
| Bien à vous     |                                                       |                                                |                         | Aucun conta                              |
|                 | Plein écran par défaut                                |                                                | n L                     | Avec Google Co<br>parfaitement vos o     |
| - Г             | Modèles                                               | •                                              | INSÉRER UN MODÈLE       |                                          |
| Libellé         |                                                       |                                                | Aucun modèle enregistré |                                          |
|                 |                                                       | Mode Texte brut<br>REMPLACER LE MODÈLE         |                         |                                          |
|                 | Mode Texte brut                                       | REMPLACER LE MODÈLE                            | 🕁 Enregis               | trer en tant que modèle                  |
|                 | Mode Texte brut<br>Imprimer<br>Vérifier l'orthographe | REMPLACER LE MODÈLE<br>Aucun modèle enregistré | ⊎ Enregis<br>Supprin    | trer en tant que modèle<br>ner le modèle |

Modifiez le nom si nécessaire et enregistrez.

| Saisir un nom pour le nouveau modèle | $\times$ |
|--------------------------------------|----------|
| Supports de cours site EPN           | ]        |
| Annuler                              | strer    |

#### Utiliser un modèle :

Ouvrez un nouveau message. Cliquez sur les **3 points : Modèles/ sélectionnez le modèle souhaité.** 

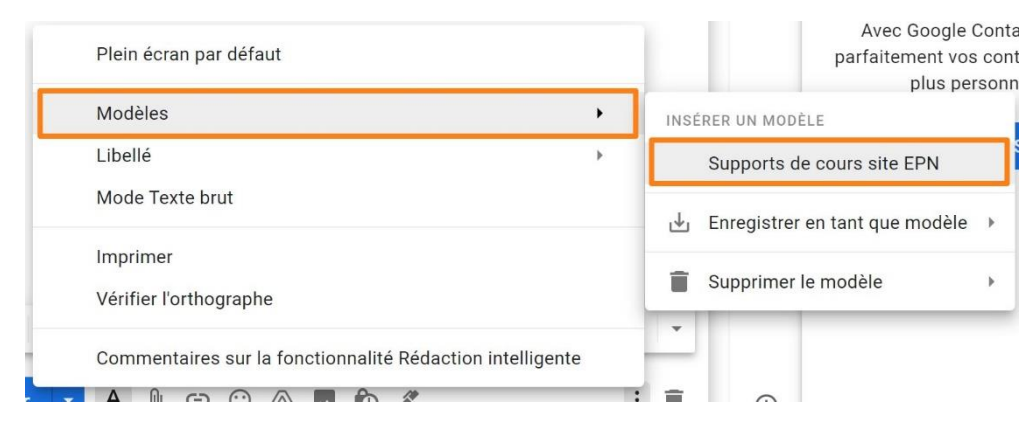

### Supprimer un modèle :

Dans un message, cliquez sur les 3 points : Modèles/ Supprimer le modèle/ Sélectionner le modèle à supprimer.

|        | Plein écran par défaut             |                           |              | Avec Google Conta<br>parfaitement vos con<br>plus personr |
|--------|------------------------------------|---------------------------|--------------|-----------------------------------------------------------|
| C<br>1 | Modèles                            |                           | - <b>- -</b> | INSÉRER UN MODÈLE                                         |
|        | Libellé                            |                           | •            | Supports de cours site EPN                                |
|        | Mode Texte brut                    |                           |              | 🕁 Enregistrer en tant que modèle 🔸                        |
|        | Imprimer<br>Vérifier l'orthographe | SUPPRIMER LE MODÈLE       |              | <ul> <li>Supprimer le modèle</li> </ul>                   |
| Ŀ      | Commentaires sur la                | Supports de cours site EP | N            | <b>Y</b>                                                  |
|        |                                    |                           |              |                                                           |

Ajouter une réponse automatique

En cas d'absence, prévoyez une réponse automatique. Pour cela, rendez-vous dans les **paramètres/ Afficher tous les paramètres/ Général/ Réponse automatique**.

| Réponse                                                                                                    | Réponse a | automatique désactivée                                                  |
|----------------------------------------------------------------------------------------------------|-----------|-------------------------------------------------------------------------|
| automatique :<br>(Une réponse                                                                                                    | Réponse a | automatique activée                                                     |
| automatique est                                                                                                    | Début :   | 21 janvier 2021 Dernier jour : (facultatif)                             |
| envoyée à tous les<br>messages que vous<br>recevez. Si un<br>contact vous envoie<br>plusieurs messages,<br>cette réponse<br>automatique est<br>envoyée une fois<br>tous les 4 jours<br>maximum.)<br>En savoir plus | Objet :   |                                                                         |
|                                                                                                    | Message : | Sans Serif ▼                                                            |
|                                                                                                    |           | Envoyer une réponse uniquement aux personnes figurant dans mes contacts |
|                                                                                                    |           | Enregistrer les modifications Annuler                                   |

Activez tout d'abord la réponse automatique. Renseignez une date de début ainsi qu'une date de fin. Saisissez votre message et enregistrez vos modifications. Vos contacts recevront ce message s'ils essaient de vous contacter durant la période que vous avez indiquée.

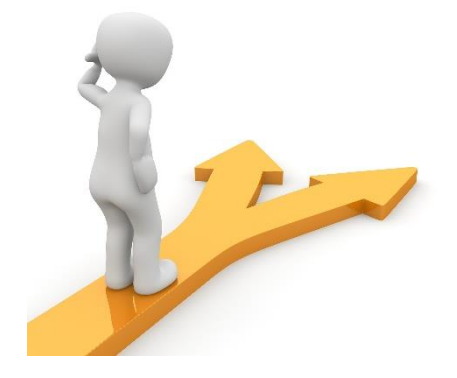

# Table des matières

| Modifier votre photo de profil :1         |
|-------------------------------------------|
| Changer de thème :2                       |
| Personnaliser votre boîte de réception :4 |
| La rédaction intelligente :6              |
| Les outils liés à Gmail6                  |
| 1) Agenda :                               |
| 2) Keep :7                                |
| 3) Tasks :                                |
| 4) Contacts :9                            |
| 5) Meet :9                                |
| 6) Hangouts :                             |
| Définir des réponses standardisées10      |
| Créer un modèle :11                       |
| Utiliser un modèle :                      |
| Supprimer un modèle :12                   |
| Ajouter une réponse automatique12         |
| Table des matières                        |